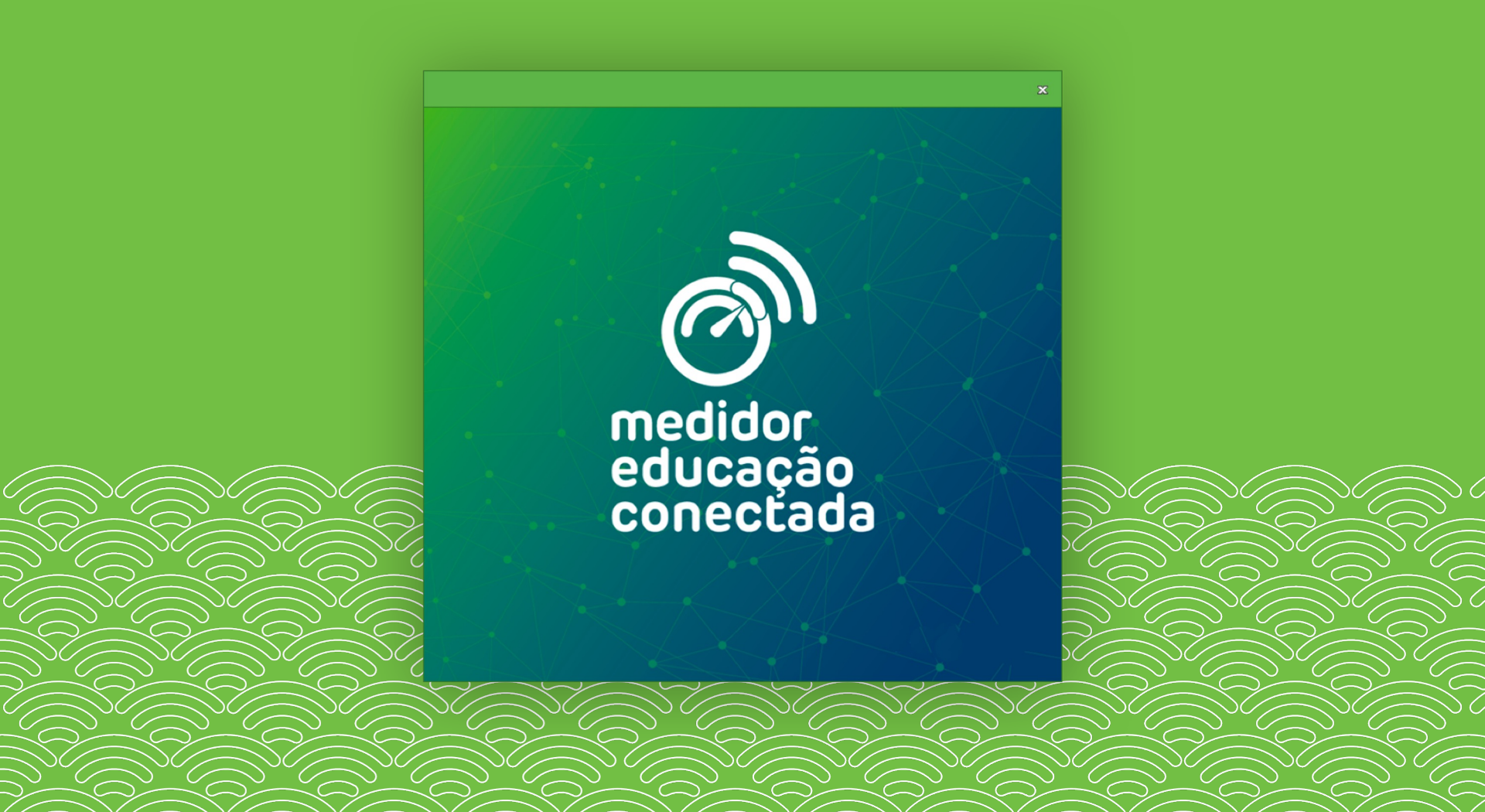

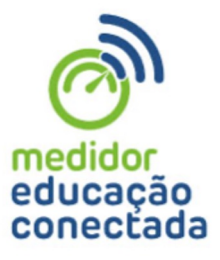

#### O que é o Medidor Educação Conectada?

É uma ferramenta gratuita criada pelo MEC e pelo <u>NIC.br</u> para auxiliar as escolas no monitoramento da qualidade de internet. Ela deve ser instalada em um computador da escola conectado à rede de internet utilizada para fins pedagógicos.

#### Por que é necessário instalá-lo em um computador da escola?

Com o programa instalado em uma máquina da escola, o diretor, a secretaria de educação e o MEC poderão saber se a unidade escolar já possui uma conexão adequada para uso pedagógico ou se precisa de algum apoio para resolver os problemas de conectividade.

ONLIN

para instalar o medidor educação conectada no Windows

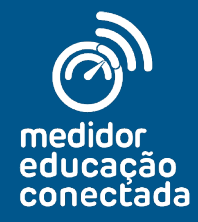

para instalar o medidor educação conectada no Windows

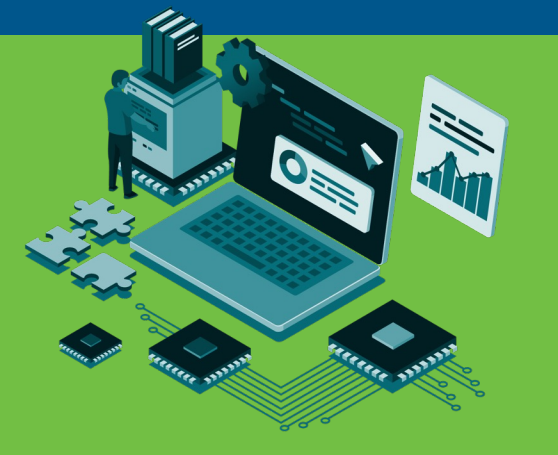

### Escolha um computador

da escola para instalação da ferramenta. Dê preferência ao computador que fica conectado à rede utilizada para atividades pedagógicas e que, preferencialmente, recebe sinal via cabo.

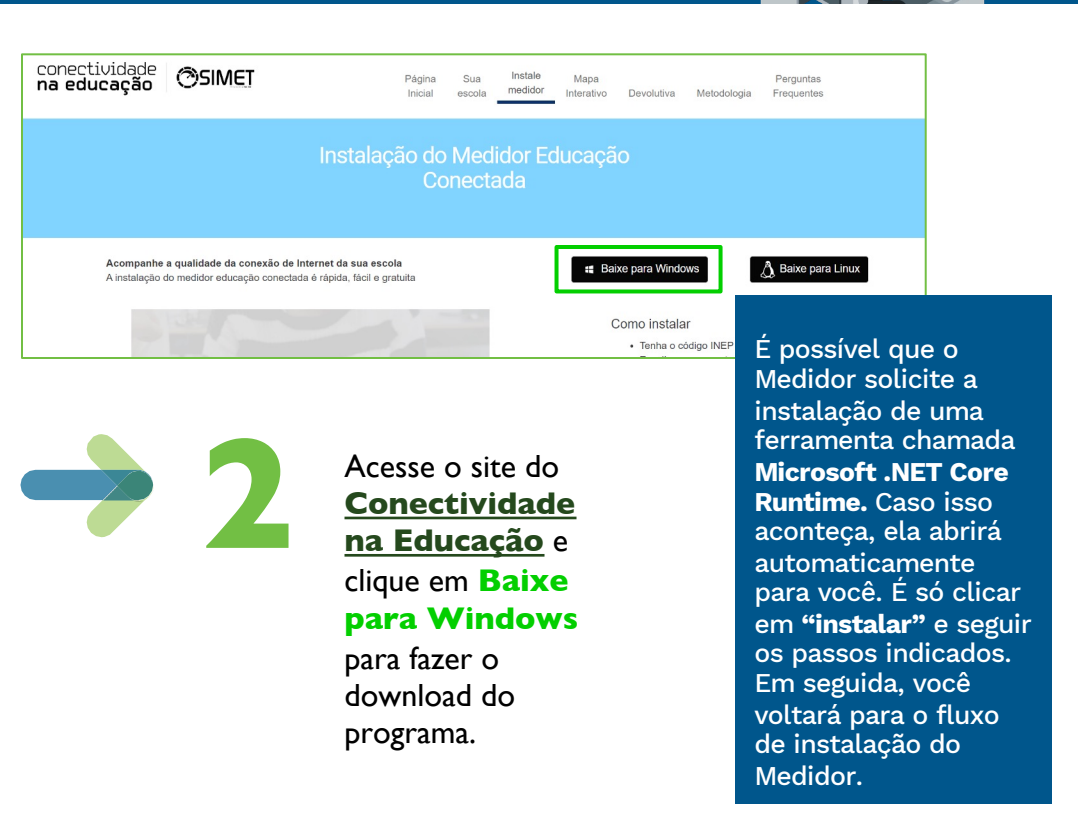

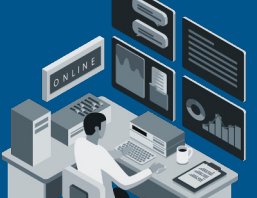

para instalar o medidor educação conectada no Windows

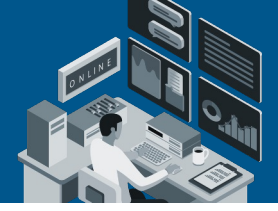

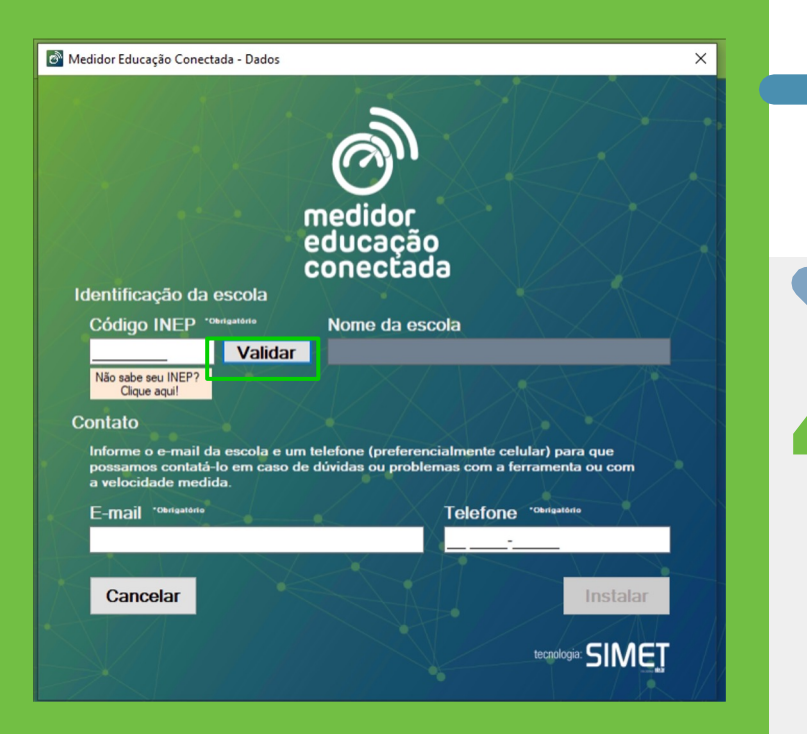

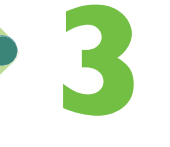

Abra o arquivo baixado, aceite os termos e condições de utilização e clique em **Próximo.** 

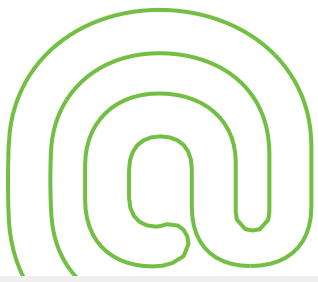

Leia as orientações e clique em **Instalar.** 

Verifique se você tem acesso de administrador ao computador. Caso necessário, entre em contato com o departamento de TI da sua secretaria de educação.

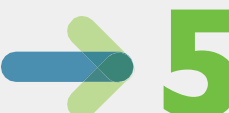

Insira o código INEP da sua escola e clique em Validar. Caso você não saiba o código da sua escola, clique no botão Não sabe seu INEP? Clique <u>aqui</u> e faça a busca no site do INEP.

para instalar o medidor educação conectada no Windows

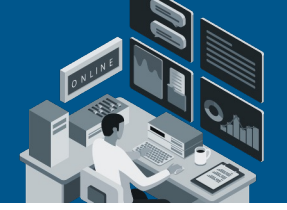

Verifique o nome da escola e preencha os dados de e-mail e de telefone. Em seguida, clique em **Instalar.** 

Insira, preferencialmente, um telefone celular. Essas informações serão utilizadas apenas em caso de dúvidas ou problemas com a ferramenta.

medido educacão conectada O Medidor Educação Conectada foi instalado com sucesso! As primeiras medições serão feitas nas próximas 6 horas. Preferencialmente, o computador deve ficar ligado por este período. Em seguida, você poderá acompanhar a velocidade de internet medida na sua escola no Mapa de Conectividade ATENCÃO: Pode ser que leve algum tempo até que os resultados das medicões esteiam disponíveis. Clique aqui e acesse o Mapa de Conectividade!

Aguarde a instalação. Assim que ela for concluída, aparecerá uma mensagem informando que a ferramenta foi instalada com sucesso. Em seguida, é só clicar em **Finalizar**.

Você também poderá clicar no link que leva aos indicadores de gualidade da internet da sua escola

▶8

Depois de concluir a instalação da ferramenta, mantenha o computador ligado por, pelo menos, **6 horas,** para que o programa realize as primeiras medições de velocidade.

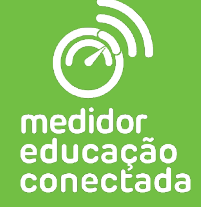

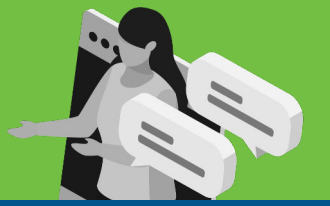

Baixei o Medidor e, quando abri o arquivo, apareceu uma imagem para instalar um programa chamado Microsoft .NET Core Runtime. O que eu faço?

Para que o Medidor funcione no computador Windows da sua escola, ele precisa de algumas extensões da Microsoft. Uma delas é o Microsoft .NET Core Runtime.

Então, prossiga com a instalação dessa extensão clicando em **Instalar** e seguindo os passos indicados na tela.

Logo após a conclusão do Microsoft .NET, o computador abrirá a tela de instalação do Medidor.

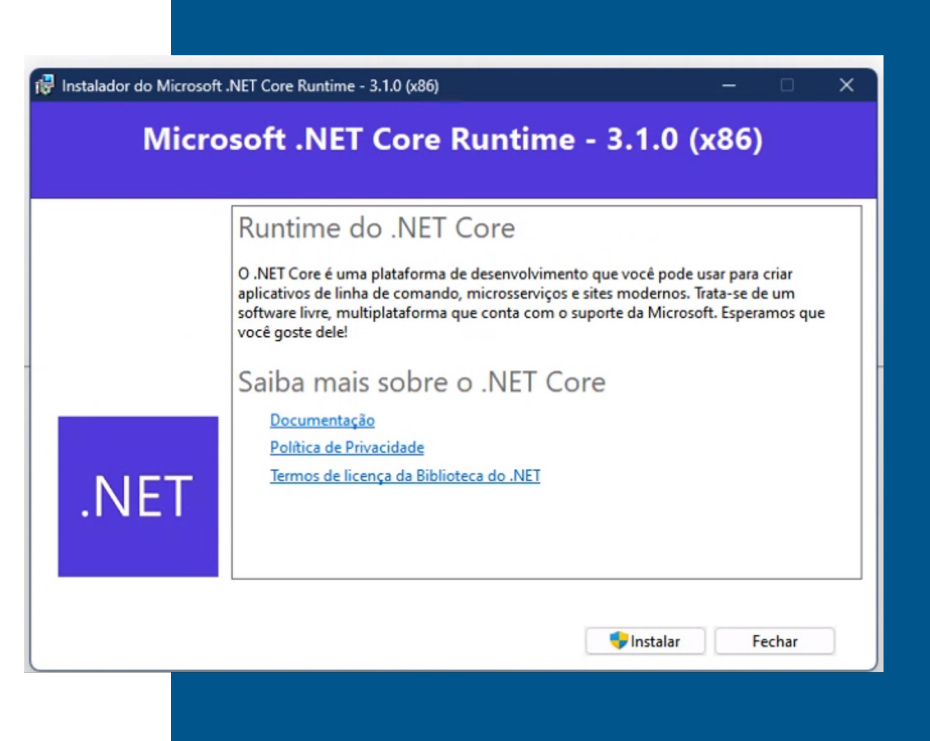

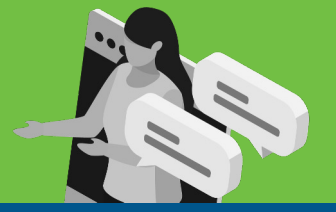

Tentei instalar o Medidor, mas apareceu uma janela me pedindo para digitar nome de usuário administrador e senha. Não tenho essa senha. O que eu faço?

Isso acontece quando você precisa de um acesso de administrador da máquina para instalar um programa. Neste caso, será necessário entrar em contato com a sua secretaria de educação e pedir apoio de um especialista em TI.

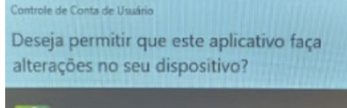

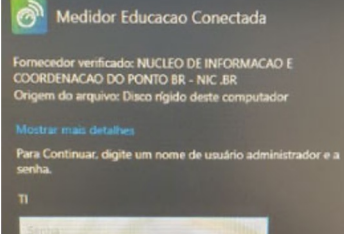

MENOTE06\TI

Não sei o código INEP da minha escola. Onde posso encontrá-lo?

Caso você não saiba o código da sua escola, acesse o site do INEP clicando aguí. Siga as orientações para encontrar o número.

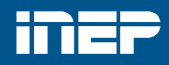

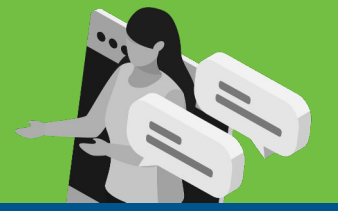

#### Eu já tenho o Medidor Educação Conectada instalado em um computador da escola. Devo instalálo em mais de uma máquina?

Não. Caso você já tenha o Medidor instalado em um computador da escola, não precisará instalar em outra máquina.

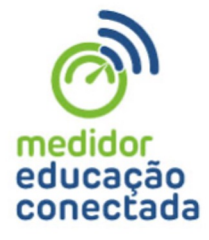

Tentei instalar o Medidor, mas meu sistema operacional não é compatível. E agora?

O Medidor é compatível com os sistemas Windows (7 SP1 ou superior), Linux E6, Ubuntu (16.04, 18.04 e 19.04) e Debian (9 e 10). Caso você não tenha nenhum desses sistemas operacionais, entre em contato com a sua secretaria de educação para solicitar a atualização.

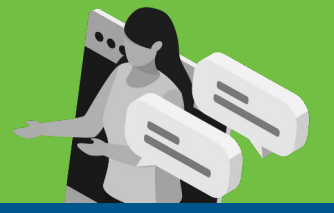

#### Tentei instalar o Medidor, mas o firewall do computador impediu a instalação. E agora?

Entre em contato com a sua secretaria de educação e peça ajuda para a liberação das seguintes portas de acesso: **Porta 80** (TCP / Saída), **Porta 443** (TCP / Saída), **Porta 123** (UDP / entrada e saída), **Porta 862** (TCP / entrada e saída), **Porta 15000** (TCP / entrada e saída), **Porta 16000** (TCP / saída), **Porta 15010** (TCP e UDP / entrada e saída), **Porta 15020** (TCP e UDP / entrada e saída), **Porta 15030** (TCP e UDP / entrada e saída), **Porta 15030** (TCP e UDP / entrada e saída), **Porta 17000** (UDP / entrada e saída), **Porta 21200:21201** (TCP / Saída), **Porta 22000** (TCP / Saída), **Porta 52424** (TCP e UDP / entrada e saída), **Porta 52424** (TCP / saída) e **Porta 52423** (TCP / saída).

#### Já instalei o Medidor Educação Conectada. Como posso acompanhar a velocidade de internet da minha escola?

Você pode acompanhar a velocidade de internet da sua escola em **conectividadenaeducacao.nic.br/#sua-escola.** É só acessar o link e buscar por sua escola a partir do código INEP. Caso você tenha acabado de instalar o Medidor, pode levar algum tempo até que os resultados das medições estejam disponíveis.

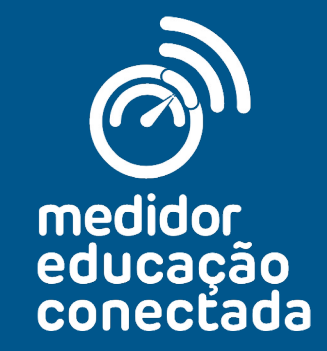

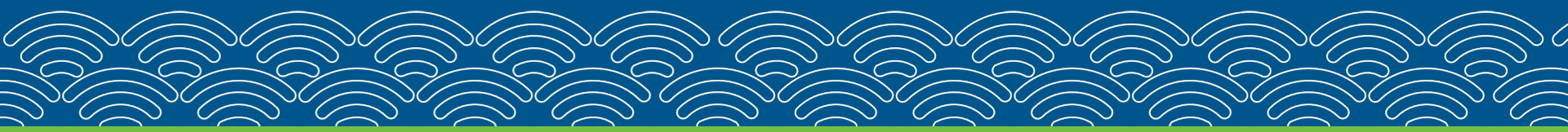

Realização

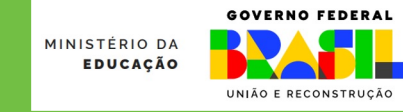

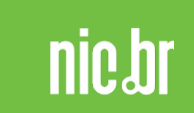

Apoio técnico

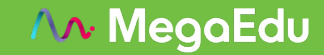